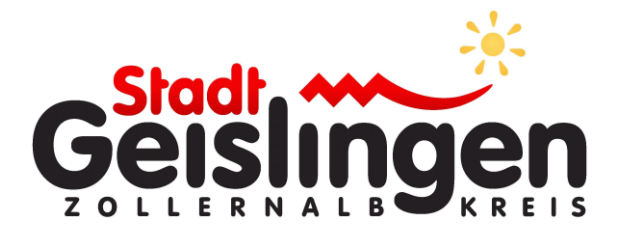

# Reservierungssystem Schlossparkbad Geislingen

## Hauptzeit von 10:00 bis 18:00 Uhr

# Benutzerhandbuch

### Reservierungssystem Schlossparkbad Geislingen

Gehen Sie auf die Homepage der Stadt Geislingen <u>www.stadt-geislingen.de</u>. Dort finden Sie auf der Startseite das Reservierungssystem.

Mit folgender Internet-Adresse gelangen Sie direkt zum Reservierungssystem: <u>https://cm-access.de/geislingen</u>

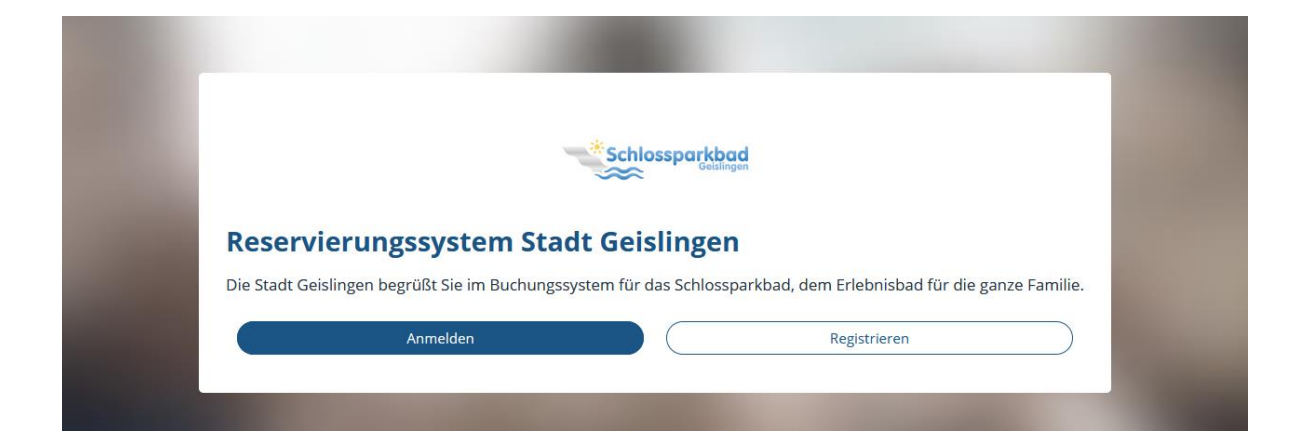

### 1. Registrierung

Bei der ersten Nutzung müssen Sie sich registrieren, d.h. einen neuen Account anlegen. Hierfür geben Sie Ihre E-Mail Adresse an und vergeben ein von Ihnen gewähltes Passwort.

Nachdem Sie sich registriert haben wird Ihnen eine E-Mail mit einem Bestätigungslink zugesandt (bitte überprüfen Sie ggf. auch Ihren Spam-Ordner). Aktivieren Sie diesen Bestätigungslink. Sie können sich nun im Reservierungssystem mit Ihrer E-Mail und dem von Ihnen vergebenen Passwort anmelden.

#### 2. Online-Ticket buchen

Haben Sie sich im Reservierungssystem angemeldet, gelangen Sie auf die Startseite. Falls Sie bereits Buchungen/Reservierungen getätigt haben, erhalten Sie hier einen Überblick über Ihre Buchungen/Reservierungen.

| Stadt Geislingen                           | Ausloggen                                                          |
|--------------------------------------------|--------------------------------------------------------------------|
| Neue Reservierung     Meine Reservierungen | Meine Reservierungen<br>Datum Beginn Ende Betrag Bezahlt Entwertet |
| ? FAQ                                      | Neue Reservierung                                                  |

Für eine neue Buchung/Reservierung gehen Sie auf "Neue Reservierung".

| Stadt Geislingen       |                                                                                                    |              |           |        |  |  | Ausloggen |
|------------------------|----------------------------------------------------------------------------------------------------|--------------|-----------|--------|--|--|-----------|
| + Neue Reservierung    | Reserv                                                                                                    | vierung Ihre | s Besuchs |        |  |  |           |
| 🗏 Meine Reservierungen | <pre>«Reservierung abbrechen</pre>                                                                                                    |              |           |        |  |  |           |
| <b>?</b> FAQ           | Persönliche Angaben:<br>Wir sind gesetzlich verpflichtet, von ihnen die folgenden information vor der ersten Reservierung einzuholen: |              |           |        |  |  |           |
| Datenschutz            | Vorname:                                                                                                    |              | Nachname: |        |  |  |           |
|                        | Vorname                                                                                                    |              | Nachname  |        |  |  |           |
|                        | Telefon:                                                                                                    |              |           |        |  |  |           |
|                        | Telefon                                                                                                    |              |           |        |  |  |           |
|                        | Straße & Hausnu                                                                                                    | mmer:        |           |        |  |  |           |
|                        | Straße & Haus                                                                                                    | nummer       |           |        |  |  |           |
|                        | PLZ:                                                                                                    | Ort:         |           |        |  |  |           |
|                        | PLZ                                                                                                    | Ort          |           |        |  |  |           |
|                        |                                                                                                    |              |           |        |  |  |           |
|                        |                                                                                                    |              |           | Weiter |  |  |           |
|                        |                                                                                                    |              |           |        |  |  |           |

Geben Sie nun Ihre persönlichen Angaben an. Wir sind gesetzlich verpflichtet, von Ihnen diese Informationen vor der ersten Reservierung einzuholen. Die Eingabe der persönlichen Angaben ist lediglich beim ersten Reservierungsvorgang notwendig.

Klicken Sie danach unten rechts auf "Weiter".

| Stadt Geislingen        |                                                                   | Ausloggen |
|-------------------------|-------------------------------------------------------------------|-----------|
| + Neue Reservierung     | Reservierung Ihres Besuchs                                        |           |
| i≣ Meine Reservierungen | Reservierung abbrechen                                            |           |
| Datenschutz             | 0 - 0 - 0 - 0 - 0                                                 |           |
|                         | Einrichtung Datum/Tarif Begleitpersonen Bezahlung Zusammenfassung |           |
|                         | 1. Einrichtung auswählen                                          |           |
|                         |                                                                   |           |
|                         | Schlossparkbad Geislingen                                         |           |
|                         | Weter                                                             |           |

Wählen Sie das Schlossparkbad aus und gehen Sie auf "Weiter".

#### 2.1 Datum/Tarif

| Stadt Geislingen       |                                                                                                    | Ausloggen |
|------------------------|----------------------------------------------------------------------------------------------------|-----------|
| + Neue Reservierung    | 2. Zeitfenster auswählen                                                                                                    |           |
| i Meine Reservierungen | 🗢 Frei 🥹 Fast Voll 💿 Voll                                                                                                    |           |
| Datenschutz            | Montag. 22.06.2020 Mittwoch, 24.06.2020 Mittwoch, 24.06.2020                                                                               |           |
|                        | 10:00 - 20:00 0 10:00 - 20:00 0 10:00 - 20:00 0 Heuptaet                                                                                   |           |
| 2                      | $\sim$                                                                                                    |           |
|                        | Tant                                                                                                    |           |
|                        | Familientageskare (B + 6)<br>No du Europerformanse einen kindergeldberechigten Rind   Badsten 1000 bis 18:00 bir                           |           |
|                        | Tageskarte Erwachsener (3.50 4)<br>Badeset 10:00 bis 18:00 Uhr                                                                             |           |
|                        | Tageskarte erm 80igt (1.80 K)<br>Schuler, Behindens, Wehrdenste Auflichensdestenende und Jugendietenkantenbestaar   Badesen 10.00 liter    |           |
|                        | Kinder unter 6 Jahren<br>Nur in Begleitung eines Erwachsenen                                                                               |           |
|                        | Familiensalsonkarte<br>Nur für Sasonkarteninhabert Satorikarten können ausschließlich bei der Stattverwahlung Geislingen erworben werden   |           |
|                        | Salsonkarte Erwachsene<br>Nur für Sasonkanteninhabert Salsonkarten können ausschließlich bei der Stadtverweitung Gestingen erworben werden |           |
|                        | Salsonkarte ermäßigt<br>Nur für Sasonkanteninhabert Saisonkarten können ausschließlich bei der Stadtverweitung Geistingen erworben werden  |           |
|                        | Dauerkarte                                                                                                    |           |
|                        | Karte für andere Person kaufen                                                                                                    |           |

Wählen Sie zuerst den von Ihnen gewünschten Tag (10:00 bis 18:00 Uhr) aus und danach den entsprechenden Tarif (Tageskarte oder Saisonkarte).

Klicken Sie danach unten rechts auf "Weiter".

#### 2.2 Begleitpersonen

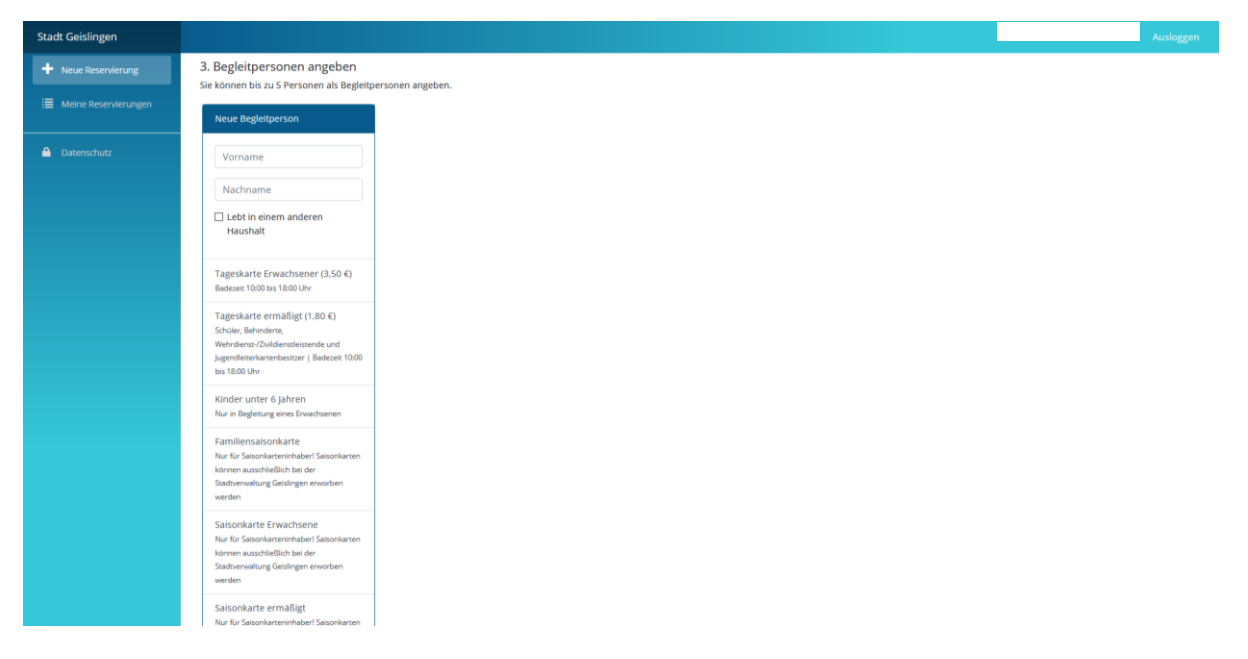

#### Haben Sie Begleitpersonen?

Dann können Sie nun weitere Plätze buchen/reservieren. Tragen Sie die entsprechenden Angaben der Begleitpersonen ein und wählen Sie auch hier den entsprechenden Tarif für die Begleitpersonen aus.

Bitte reservieren Sie für alle Besucher jeweils einen Platz, auch für Kinder und Saisonkarteninhaber, maximal für bis zu fünf Personen.

<u>Achten Sie bitte darauf</u>, dass bei einem Buchungsvorgang mit Begleitpersonen nur ein QR-Code ausgestellt wird und die gebuchten Personen daher gemeinsam das Bad betreten müssen. Möchten Sie zu unterschiedlichen Uhrzeiten das Schlossparkbad besuchen, tätigen Sie bitte mehrere Buchungsvorgänge für die einzelnen Personen.

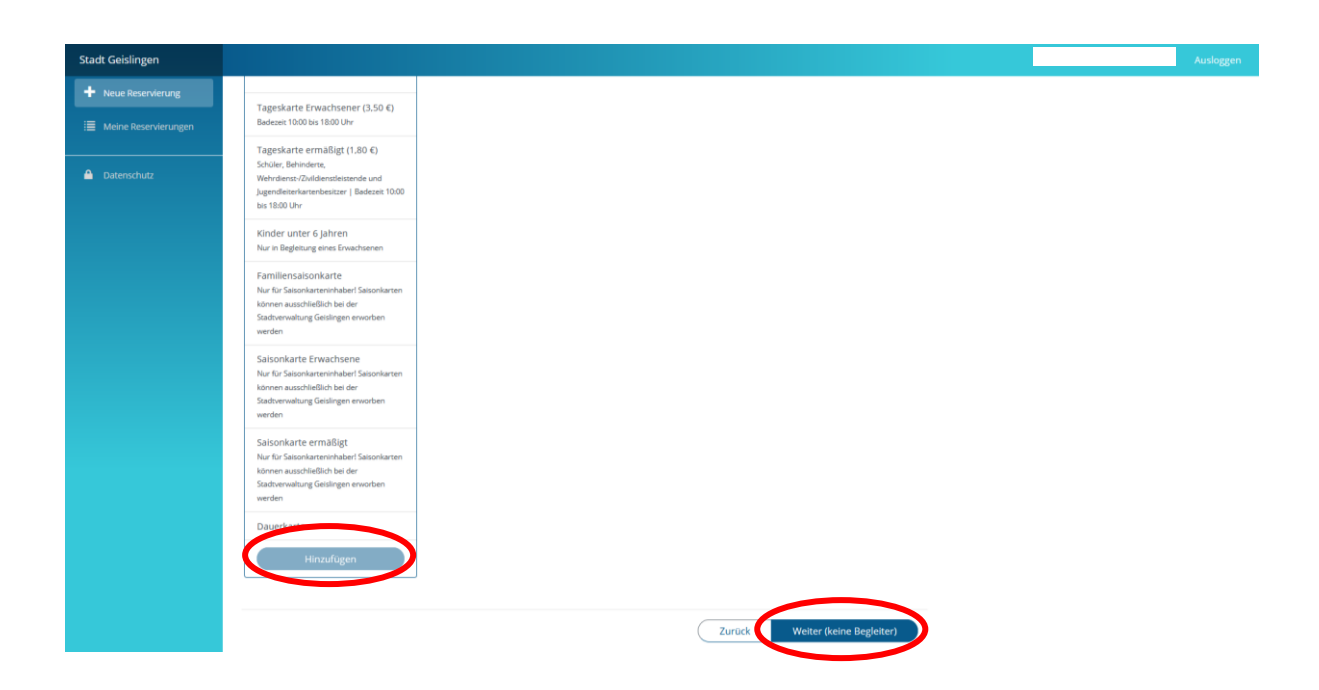

Bestätigen Sie unten mit "Hinzufügen". Hinzugefügte Begleitpersonen können auch wieder entfernt werden. Haben Sie alle Begleitpersonen hinzugefügt, dann klicken Sie unten rechts auf "Weiter".

Haben Sie keine Begleitpersonen, dann klicken Sie unten rechts auf "Weiter (keine Begleiter)".

#### Karte für andere Person kaufen

Möchten Sie eine Karte für eine andere Person kaufen, d.h. Sie selbst gehen nicht mit, können Sie das in der Rubrik Datum/Tarif auswählen.

| Stadt Geislingen     |                                                                            |                                                    |                            |    |     |        |  |
|----------------------|----------------------------------------------------------------------------|----------------------------------------------------|----------------------------|----|-----|--------|--|
| + Neue Reservierung  | 🖉 Frei 🥑 Fast Voll 🧕 Voll                                                  |                                                    |                            |    |     |        |  |
| Meine Reservierungen | Montag, 29.06.2020                                                         | Dienstag, 30.06.2020                               | Mittwoch, 01.07.20         | 10 |     |        |  |
|                      | 10:00 - 20:00<br>Hauptzeit                                                 | 10:00 - 20:00<br>Hauptzeit                         | 10:00 - 20:00<br>Hauptzeit | 0  |     |        |  |
| ? FAQ                |                                                                            |                                                    |                            |    |     |        |  |
| i impressum          | -                                                                          |                                                    |                            |    |     |        |  |
| 🖨 Datenschutz        | Tarif                                                                      |                                                    |                            |    |     |        |  |
|                      | Famillentageskarte (8,00 €)<br>Nur für Familien mit mindestens einem kinde | ergeldberechtigtern Kind   Badezeit 10:00 bis 18:0 | 10 Uhr                     |    |     |        |  |
|                      | Tageskarte Erwachsener (3.50 €)<br>Bødezeit 10:00 bis 18:00 Uhr            |                                                    |                            |    |     |        |  |
|                      | Tageskarte ermäßigt (1,80 €)<br>Schüler, Behinderæ, Wehrdienæ-/Zivildienad | eistende und Jugendleiterkartenbesitzer   Badeze   | sic 10:00 bis 18:00 Uhr    |    |     |        |  |
|                      | Kinder unter 6 Jahren (0.00 €)<br>Nur in Begleitung eines Erwachsenen      |                                                    |                            |    |     |        |  |
|                      | Familiensaisonkarte<br>Nur für Saisonkarteninhaber! Saisonkarten k         | önnen ausschließlich bei der Stadtverwaltung Geis  | slingen erworben werden    |    |     |        |  |
|                      | Salsonkarte Erwachsene<br>Nur für Salsonkarteninhaber! Salsonkarten k      | önnen ausschließlich bei der Stadtverwaltung Geis  | slingen erwarben werden    |    |     |        |  |
|                      | Saisonkarte ermäßigt<br>Nur Freinkarten k                                  | önnen ausschließlich bei der Stadtverwaltung Geis  | slingen erwarben werden    |    |     |        |  |
|                      | Karte für andere Person kaufen                                             | l                                                  |                            |    |     |        |  |
|                      |                                                                            |                                                    |                            |    |     |        |  |
|                      |                                                                            |                                                    |                            | Zu | ück | Weiter |  |

Wählen Sie zuerst den gewünschten Tag (10:00 bis 18:00 Uhr) aus und danach in der Rubrik Tarif "Karte für andere Person kaufen".

Klicken Sie danach unten rechts auf "Weiter".

Geben Sie nun in der Ansicht "Begleitpersonen angeben", die Angaben der Person an, für die Sie eine Online-Reservierung/Buchung vornehmen wollen.

#### 2.3 Bezahlung

| Stadt Geislingen       |                        |               |                 |           |        |  | Ausloggen |
|------------------------|------------------------|---------------|-----------------|-----------|--------|--|-----------|
| + Neue Reservierung    | Reservierur            | ng Ihres Besu | chs             |           |        |  |           |
| 🗮 Meine Reservierungen | Reservierung abbrecher |               |                 |           |        |  |           |
| Datenschutz            | Ø                      |               |                 | -0        |        |  |           |
|                        | Einrichtung            | Datum/Tarif   | Begleitpersonen | Bezahlung |        |  |           |
| 1                      | acaniungsart weiten    |               |                 |           |        |  |           |
| (                      | SEPA Lastschrift       |               |                 |           |        |  |           |
|                        |                        |               |                 |           | 2      |  |           |
|                        |                        |               |                 | Zurück    | Weiter |  |           |
|                        |                        |               |                 |           |        |  |           |

Wählen Sie als Zahlungsart "SEPA Lastschrift" aus und geben Sie die entsprechenden Kontodaten ein. Die Eingabe der Kontodaten ist lediglich beim ersten Reservierungsvorgang notwendig.

| Stadt Geislingen     |                                                                                                    | Ausloggen |  |  |  |  |
|----------------------|----------------------------------------------------------------------------------------------------|-----------|--|--|--|--|
| + Neue Reservierung  | Reservierung Ihres Besuchs                                                                                                    |           |  |  |  |  |
| Meine Reservierungen | < Reservierung abbrechen                                                                                                    |           |  |  |  |  |
| ? FAQ                |                                                                                                    |           |  |  |  |  |
| Datenschutz          | Einrichtung Datum/Tarif Begleitpersonen Bezahlung Zusammenfassung                                                                                                    |           |  |  |  |  |
|                      | 4. Zahlungsart wählen                                                                                                    |           |  |  |  |  |
|                      | SEPA Lastschrift                                                                                                    |           |  |  |  |  |
|                      | Um die Zahlungsart Lastschrifteinzug zu verwenden, müssen Sie noch folgendes SEPA Lastschriftmandat ausfüllen:                                                                                                    |           |  |  |  |  |
|                      | SEPA-Lastschriftmandat<br>Für wiederkehrende Zahlungen.                                                                                                    |           |  |  |  |  |
|                      | Mandatsreferenz Anschrift des Gläubigers                                                                                                    |           |  |  |  |  |
|                      | D07814AB Stadt Geislingen, Vorstadtstraße 9, 72351 Geislingen                                                                                                    |           |  |  |  |  |
|                      | Gläubiger-identiffkationsnummer<br>DE182Z20000396262                                                                                                    |           |  |  |  |  |
|                      | Kontoinhaber:                                                                                                    |           |  |  |  |  |
|                      | Kreditinstitut: IBAN:                                                                                                    |           |  |  |  |  |
|                      | Hiermit ermächtige ich die oben genannte Behörde. Zahlungen vom mienem Konto mittels Lastschrift einzuziehen. Zugleich wetse ich mein Kreditinstitut an.<br>die von der oben genannten Behörde auf mein Konto gezogenen Lastschriften einzulösen.<br>Hinweis: Ich kann innerhälb von acht Wochen, beginnend mit dem Belastungsdatum, die Erstattung des belästeten Betrages verlangen. Es gelten dabei die |           |  |  |  |  |

Klicken Sie danach auf "Weiter".

**Saisonkarteninhaber** wählen "Keine Zahlung" aus. Sie müssen am Eingang zum Schlossparkbad die Reservierungsbestätigung sowie die dazugehörige Saisonkarte für die Hauptzeit von 10:00 Uhr bis 18:00 Uhr vorzeigen.

#### 2.4 Zusammenfassung

| Stadt Geislingen        | Auslagen                                                                                                    |
|-------------------------|----------------------------------------------------------------------------------------------------|
| + Neue Reservierung     | Reservierung Ihres Besuchs                                                                                                    |
| ii Meine Reservierungen | Reservierung abbrechen                                                                                                    |
| Datenschutz             |                                                                                                    |
|                         | Einrichtung Datum/Tarif Begleitpersonen Bezahlung Zusammenfassung                                                                                                    |
| 1                       | 5. Zusammenfassung<br>Gewählte Einrichtung schlossparkbad Gelsingen<br>Datum: 23.06.2020<br>Begim: 10:00<br>Ende: 2000<br>Tarf: Tageslante Erwachsener (3.50 4)<br>Bezahlart: SEPA Lastschrift<br>Geramtbetrag: 3.50 € (mkl. 7% MwSL) |
| (                       | Die Heistregeln/Verordnungen/AGB (Download) wurden gelesen. Zurück Zahlungspflichtig bestellen                                                                                                    |

Bevor Sie die Buchung/Reservierung abschließen, erhalten Sie eine übersichtliche Zusammenfassung. Bestätigen Sie, dass Sie die Hausregeln/Verordnungen/AGB (Download) gelesen haben und gehen Sie auf "Zahlungspflichtig bestellen" (Saisonkarteninhaber auf "Reservieren").

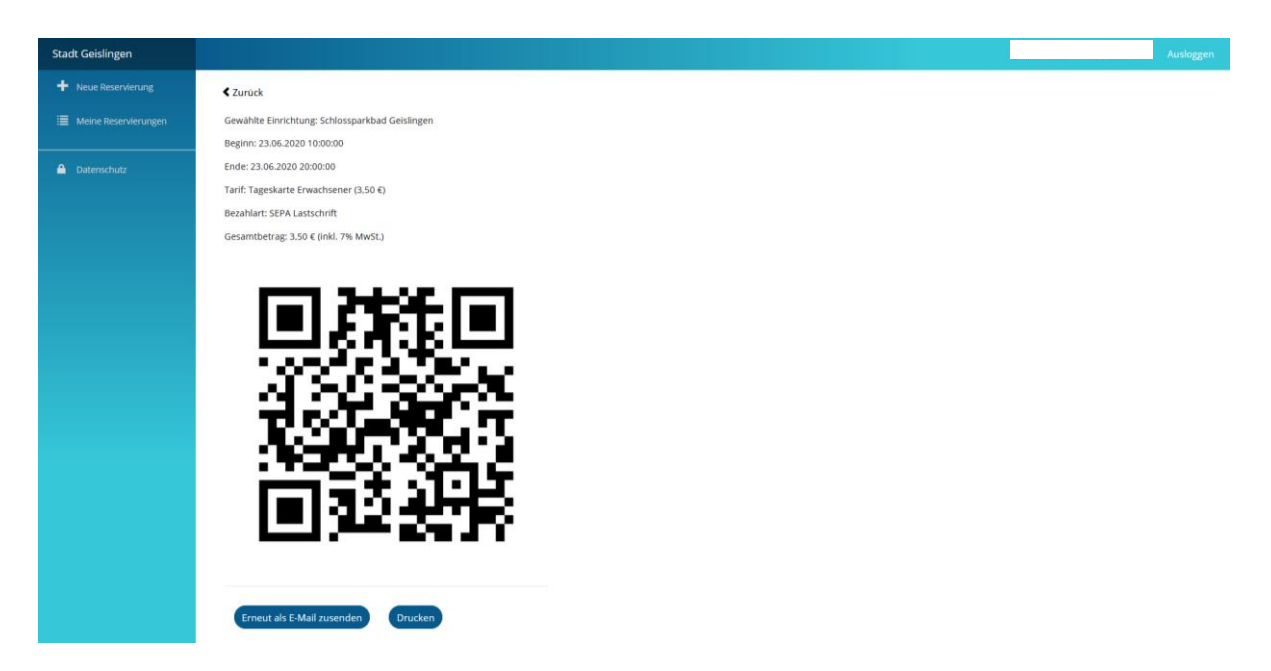

Nach erfolgreicher Buchung/Reservierung (und Online-Zahlung) erhalten Sie Ihr individuelles Ticket mit QR-Code per E-Mail (bitte überprüfen Sie ggf. auch Ihren Spam-Ordner). Sie können das Ticket im Reservierungssystem ausdrucken oder den QR-Code am Eingang zum Schlossparkbad auf Ihrem Mobiltelefon vorzeigen.

Vielen Dank für Ihre Buchung/Reservierung – wir wünschen Ihnen einen schönen Aufenthalt und viel Vergnügen im Schlossparkbad Geislingen.